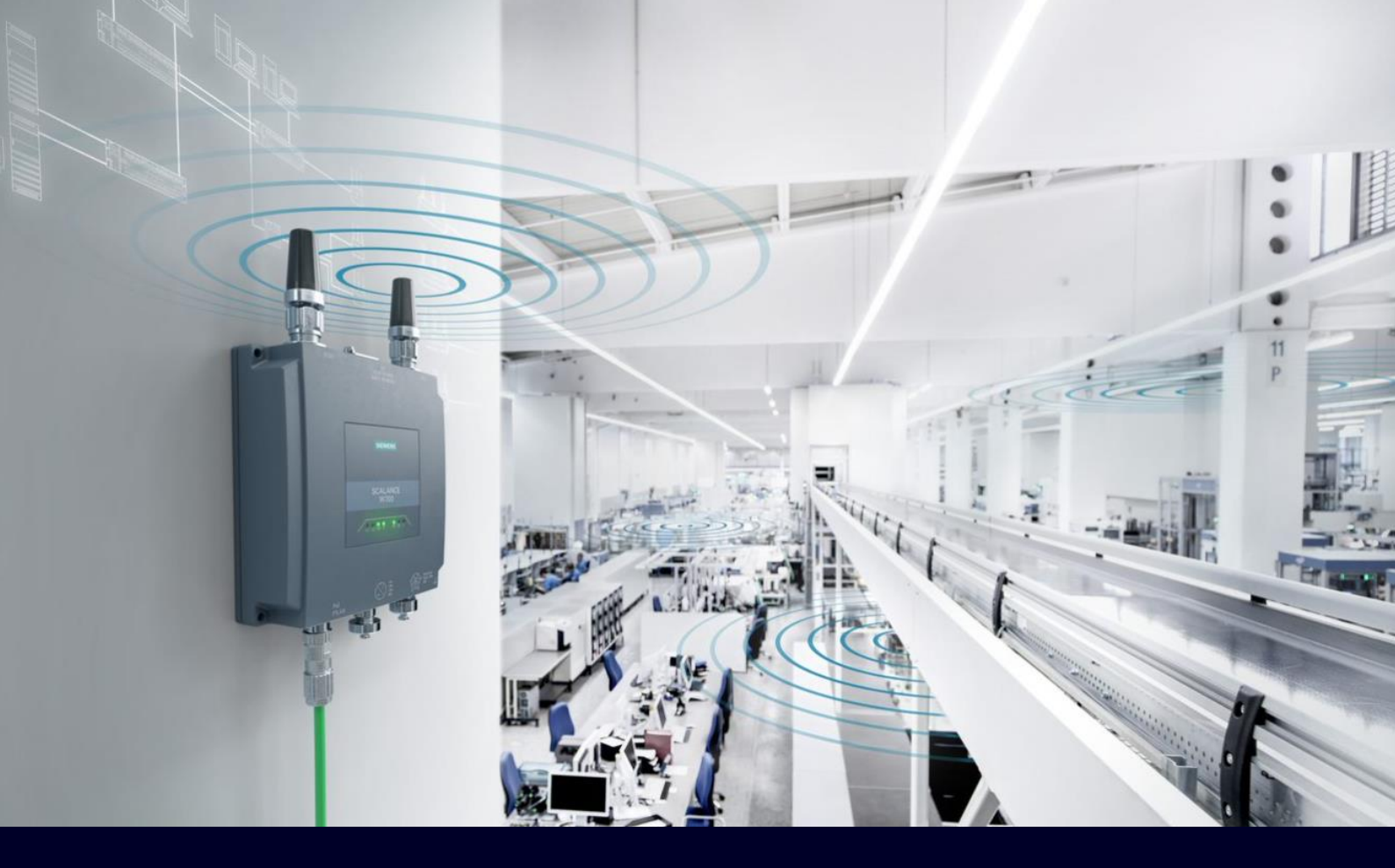

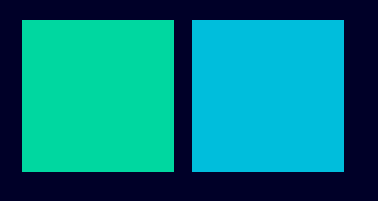

ноw то

Configurazione delle funzioni iFeature

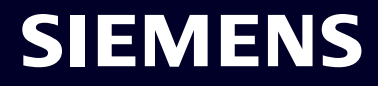

## Contents

# Configurazione delle funzioni iFeature3iFeature. iPCF e iPCF-LF3iFeature. iPCF-HT8iFeature. iPCF-MC e iPCF-MC LF9iFeature. Come funziona iPCF?14iFeature. Come funziona iPCF-MC?17iFeature. Tip&Tricks iPCF-MC.19

# **Configurazione delle** funzioni iFeature

Il seguente tutorial vi permetterà di configurare le funzioni iFeature. Condizione necessaria: dovete aver inserito la key-plug per l'attivazione della licenza. In caso contrario, ad esclusione la serie W722, dovete acquistare:

- 6GKxxxx-8PA (per access point)
- 6GKxxxx-4PA (per client) •

Prima di attivare e configurare le funzioni iFeature, dovete aver già letto e portato a termine le indicazioni del tutorial how to wizard.

Condizione necessaria prima di iniziare questo tutorial:

1. aver già attiva una comunicazione wireless tra AP e client.

#### Nota importante:

La lista delle funzioni iFeature è composta dalle seguenti opzioni:

- 1. iPCF e iPCF-LF
- 2. iPCF-HT
- iPCF-MC e iPCF-MC LF
   iPRP
- 5. iREF
- 6. AeroScout

(argomento non trattato in questo tutorial) (argomento non trattato in questo tutorial)

(argomento che non verrà trattato)

## iFeature. iPCF e iPCF-LF

Partiamo dalla configurazione dell'access point.

Avviate il vostro browser (IE, Google Chrome, Firefox, MS Edge) e come URL digitate l'indirizzo IP del dispositivo.

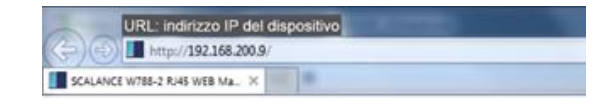

Dovrete successivamente inserire le credenziali di accesso.

| LOGIN                                                                                           |
|-------------------------------------------------------------------------------------------------|
| Name: admin<br>Password admin so<br>Login                                                       |
| Switch to secure HTTP<br>For information about browser compatibility please refer to the manual |

Sul lato sinistro della pagina web, trovate una serie di link che sono il collettore dei vari parametri del dispositivo.

Dovete aprire il link iFeature (l'ultimo della lista) e selezionare la voce iPCF.

| Vietore atten | SCALANCE W788-2 RJ45                                                                                                    |                    |
|---------------|----------------------------------------------------------------------------------------------------|--------------------|
| + Wizards     | Please select one item of the menu on the left.                                                                                                    |                    |
| + Information |                                                                                                    |                    |
| + System      |                                                                                                    |                    |
|               |                                                                                                    |                    |
| + Interfaces  | 2. Construction of the second second se<br>Second second sec<br>second second second second second second second second second second second second second second second second second second second second second second second second second second second second second second second second second sec |                    |
| +Layer 2      |                                                                                                    |                    |
| + Security    | SERVICE STATE                                                                                                    | <b>v</b> iFeatures |
| +iFeatures (  | H-3 1000                                                                                                    | vii cutures        |
|               | the second second second second second second second second second second second second second second second se                                                                                                    | ▶iBCE              |
|               |                                                                                                    | 15                 |
|               | and the second second se                                                                                                    | 2 4                |
|               |                                                                                                    | ▶IPCF-HI           |
|               |                                                                                                    |                    |
|               |                                                                                                    | NIDOE MO           |
|               | PROFINET Name of Station                                                                                                    | PIFUE-IVIU         |
|               | Sustain Kumar 19 Test ( 18                                                                                                    |                    |
|               | Device Type: SCALANCE W788-2 RJ45                                                                                                    | LIDDD              |
|               |                                                                                                    | PIETAE             |
|               | PROFINET AR Status: Offine                                                                                                    |                    |
|               | PowerLine 1 Up                                                                                                    | NIREE              |
|               | Power Line 2. Down                                                                                                    | PIINLI             |
|               | Power over Ethernet. Down                                                                                                    |                    |
|               | PLUG Configuration: ACCEPTED                                                                                                    | NoroScout          |
|               | PLUG License ACCEPTED                                                                                                    | Meioscoul          |
|               | Fault Status, No Fault                                                                                                    |                    |
|               | Remote Capture: disabled                                                                                                    |                    |
|               | Refresh                                                                                                    |                    |
|               |                                                                                                    |                    |

La pagina web verrà aggiornata con le impostazioni specifiche della funzione iPCF.

| 1 |               |               |         |             |                       |                  |   |                      |                |                          |
|---|---------------|---------------|---------|-------------|-----------------------|------------------|---|----------------------|----------------|--------------------------|
|   | Welcome admin | industrial Po | oint Co | ordination  | Function (iPCF)       |                  |   |                      |                |                          |
|   | Logout        |               |         |             |                       |                  |   |                      |                |                          |
|   | Mizardo       |               |         |             |                       |                  |   |                      |                |                          |
|   | ▶ vvi∠dius    | Ra            | adio    | Enable iPCF | Legacy Free (iPCF-LF) | Protocol Support |   | iPCF Cycle Time [ms] | Scanning Mode  | Signal Quality Threshold |
|   | ►Information  | W             | LAN 1   |             |                       | PROFINET         | ¥ | 16 🔻                 | All Channels T | Level 3 - 60% *          |
|   |               | W             | LAN 2   |             |                       | PROFINET         | • | 16 🔻                 | All Channels 🔹 | Level 3 - 60% *          |
|   | ▶System       |               |         |             |                       |                  |   |                      |                |                          |
|   | Listorfaces   |               |         |             |                       |                  |   |                      |                |                          |
|   | Fintenaces    |               |         |             |                       |                  |   |                      |                |                          |
|   | ▶Layer 2      | Set Values Re | efresh  |             |                       |                  |   |                      |                |                          |
|   | ▶ Security    |               |         |             |                       |                  |   |                      |                |                          |
|   | -iFeatures    |               |         |             |                       |                  |   |                      |                |                          |
|   |               |               |         |             |                       |                  |   |                      |                |                          |
|   | ▶iPCF         |               |         |             |                       |                  |   |                      |                |                          |
|   | ▶iPCF-HT      |               |         |             |                       |                  |   |                      |                |                          |
|   | ▶iPCF-MC      |               |         |             |                       |                  |   |                      |                |                          |
|   | ▶iPRP         |               |         |             |                       |                  |   |                      |                |                          |
|   | ▶iREF         |               |         |             |                       |                  |   |                      |                |                          |
|   | ▶AeroScout    |               |         |             |                       |                  |   |                      |                |                          |

Il primo passo è attivare la funzione iPCF o, eventualmente, la versione LF (Legacy Free).

#### Cosa differenzia le due opzioni?

La versione iPCF è utile nel caso in cui stiate inserendo i nuovi dispositivi scalance W in una rete wifi preesistente, costituita dalla versione precedente di questa gamma di prodotti. La funzione iPCF impone che il protocollo attivo sul dispositivo sia la versione 802.11a.

La versione LF, Legacy Free, vi torna utile nei casi in cui la vostra rete wifi è costituita da client ed access point della nuova serie (la versione 'n').

La versione Legacy Free funziona sia con il protocollo 'a' che 'n'. Una caratteristica del iPCF-LF è quella di ottimizzare le comunicazioni Profinet/safe con il protocollo 'n'.

#### Nota importante:

Ricordatevi, tuttavia, di utilizzare questo protocollo (LF) solo nel caso in cui abbiate collegato ai dispositivi, più antenne.

Per esperienza vi posso dire che la condizione necessaria è che ci siano tre antenne (configurazione preclusa per alcuni modelli).

In caso contrario (1 o 2 antenne) vi consiglio di utilizzare la versione iPCF indipendentemente dalla tipologia di dispositivi presenti nella vostra rete.

Quando abiliterete la funzione iPCF vi apparirà questo pop-up che riassume le limitazioni che verranno introdotte dopo l'attivazione iPCF.

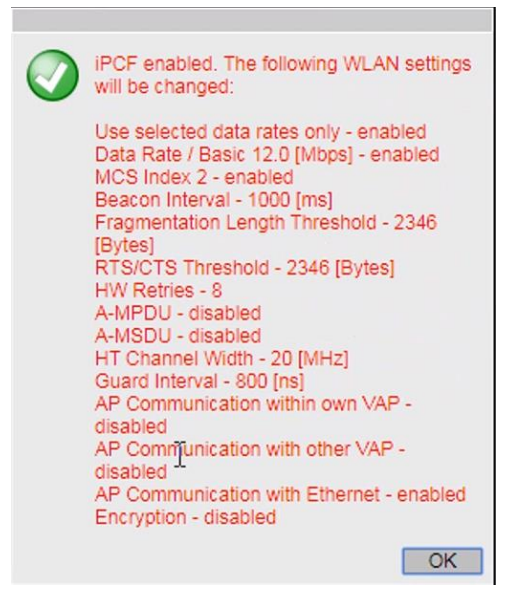

Le limitazioni fondamentali sono:

- 1. La limitazione ad un baudrate di 12Mbps.
- 2. Le comunicazioni intracella

Il punto 2, in particolare, descrive il fatto che i nodi collegati a valle di un client non possono comunicare, direttamente, con altri dispositivi collegati ad altri client.

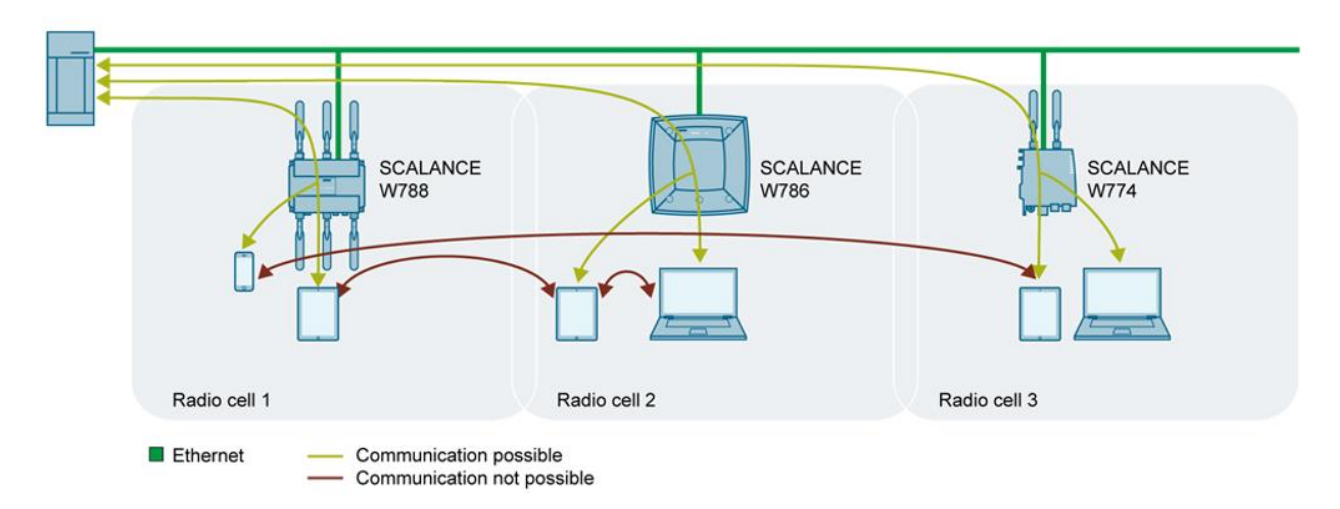

Questa limitazione, tuttavia, si può disabilitare (vedi tutorial relativo alla sicurezza della rete wifi).

| ►Wizards           | -             |        | -           | -                     |                  |      |                      | -              |                          |
|--------------------|---------------|--------|-------------|-----------------------|------------------|------|----------------------|----------------|--------------------------|
|                    | Ra            | dio    | Enable IPCF | Legacy Free (IPCF-LF) | Protocol Support |      | IPCF Cycle Time [ms] | Scanning Mode  | Signal Quality Threshold |
| ► Information      | W             | LAN 1  | 1           |                       | PROFINET         | ۲    | 16 🔻                 | All Channels V | Level 3 - 60% 🔹          |
|                    | W             | LAN 2  | 1           |                       | disabled         | A.C. | 16 🔻                 | All Channels V | Level 3 - 60%            |
| ▶ System           |               |        |             |                       | EtherNet/IP      | .0   |                      |                |                          |
| ►Interfaces        |               |        |             |                       |                  |      |                      |                |                          |
| ►Layer 2           | Set Values Re | efresh |             |                       |                  |      |                      |                |                          |
| ▶ Security         |               |        |             |                       |                  |      |                      |                |                          |
| <b></b> +iFeatures |               |        |             |                       |                  |      |                      |                |                          |
| ▶iPCF              |               |        |             |                       |                  |      |                      |                |                          |
| ▶iPCE-HT           |               |        |             |                       |                  |      |                      |                |                          |
| NIDOE MO           |               |        |             |                       |                  |      |                      |                |                          |
| FIFCF-IVIC         |               |        |             |                       |                  |      |                      |                |                          |
| ▶iPRP              |               |        |             |                       |                  |      |                      |                |                          |
| ▶iREF              |               |        |             |                       |                  |      |                      |                |                          |
| ▶AeroScout         |               |        |             |                       |                  |      |                      |                |                          |
|                    |               |        |             |                       |                  |      |                      |                |                          |
|                    |               |        |             |                       |                  |      |                      |                |                          |

Il passaggio successivo prevede di abilitare o meno, il supporto PNIO/Ethernet IP.

Cosa comporta l'abilitazione o meno del supporto PNIO?

#### iPCF PNIO Support

#### L'iPCF può essere implementato in due modalità di utilizzo:

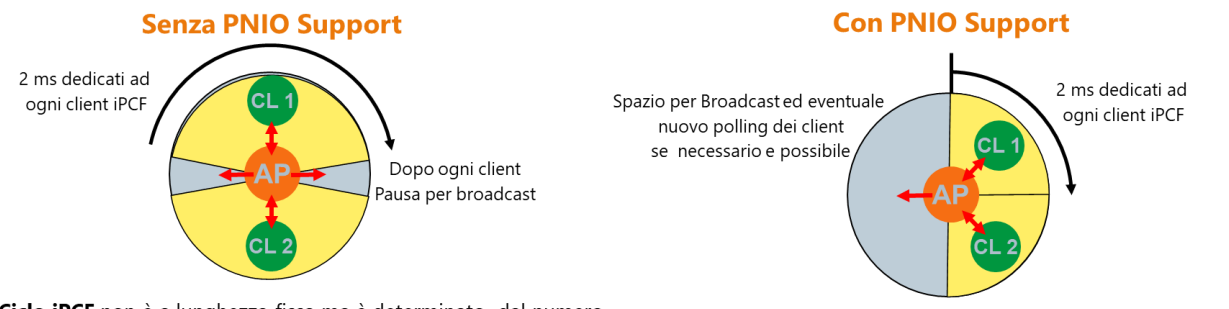

Il **Ciclo iPCF** non è a lunghezza fissa ma è determinato dal numero di client: ogni nuovo client aumenta di 2 ms il ciclo complessivo Non è possibile quindi stabilire a priori i tempi di risposta dei client a meno che non si abbia un perfetto controllo su di essi.

Il Ciclo iPCF è configurato a lunghezza fissa rigida(8,16,...,256 ms):
•se i client sono < (ciclo/2 ms), il tempo residuo è dedicato a quei client che ne fanno richiesta (oltre che al broadcast)</li>
•Se i client sono superiori a ciclo/2ms gli ultimi arrivati non potranno comunicare finché uno slot non viene rilasciato da un altro client...

**N.B.:** i pacchetti di traffico Profinet (o alternativamente Ethernet/IP\*) sono comunque trasmessi con priorità Superiore rispetto a tutti gli altri (per esempio TCP/IP).

\* Solo dalla versione FW 6.0 in poi

Se siete interessati ad approfondire l'argomento vi rimando al capitolo dedicato alla descrizione del funzionamento della funzione iPCF (appendice A del presente tutorial).

Se avete optato per il supporto PNIO dovete definire il tempo di scansione della rete attraverso il parametro iPCF cycle time.

| Radi            | io   | Enable iPCF | Legacy Free (iPCF-LF) | Protocol Support | iPCF Cycle Time [ms]                  | Scanning Mode  | Signal Quality Threshold |
|-----------------|------|-------------|-----------------------|------------------|---------------------------------------|----------------|--------------------------|
| WLA             | AN 1 | 1           |                       | PROFINET .       | 16 🔹                                  | All Channels 🔻 | Level 3 - 60% 🔻          |
| WLA             | AN 2 | 1           |                       | EtherNet/IP •    | 4                                     | All Channels V | Level 3 - 60% 🔻          |
| Set Values Refr | resh |             |                       |                  | 16 K<br>32<br>64<br>128<br>256<br>512 |                |                          |

Rispettate le seguenti regole per definire la base dei tempi per lo iPCF Cycle Time:

- 1. Tra i 10 ed i 12 client in configurazione Rcoax, 32 ms.
- 2. Fino a 20 client, 64 ms.
- 3. Dai 20 ai 30 client, 128 ms (Info→stimate indicativamente il traffico di rete).
- 4. Dai 30 ai 50 client, 256 ms (Warning→ valutate **bene** il traffico di rete).
- 5. Oltre, 512 ms (Alert→valutate molto attentamente il traffico di rete).

Perché dovete stare molto attenti al valore che assegnerete a questo parametro?

Il valore di questo parametro determina il tempo di aggiornamento Profinet dei nodi collegati a valle del client e nel caso di comunicazione Profisafe, il tempo di monitoraggio del protocollo di sicurezza (f\_monitoring\_time).

Formule:

tempo aggiornamento = iPCF cycle time x 2 watchdog = tempo aggiornamento x 4 o 5 tentativi

Esempio:

iPCF cycle time = 32 ms tempo aggiornamento dei nodi collegati al client = 64 ms watchdog = 192ms (per 3 tentativi) 256 ms (per 4 tentativi)

Se avrete anche la parte safety nel vostro progetto, dovrete calcolare il valore da assegnare al parametro f\_monitorin\_time in questo modo:

f\_monitoring\_time = watchdog x 3

Significherebbe impostare un f\_monitoring\_time pari a 576ms, nel caso in cui il watchdog è pari a 192ms, mentre aumenterà a 768ms, nel caso in cui il watchdog sarà pari a 256ms.

Questo significa che, nel caso peggiore, l'evento di emergenza, per esempio la pressione di un fungo di emergenza, verrà segnalato al sistema di terra dopo 576 ms o 768ms.

Se, per qualunque motivo, dovrete modificare un qualsiasi valore coinvolto nelle relazioni appena descritte dovrete, conseguentemente, aggiornare anche i tempi a valle di quello modificato.

I parametri SCANNING MODE e SIGNAL QUALITY TH intervengono sul roaming del client.

Il parametro SCANNING MODE ha due opzioni:

- 1. ALL CHANNELS
- 2. NEXT CHANNEL

#### All channels:

il client esegue, in backgorund, una scansione della rete wifi. Ad interrupt si attiva nella ricerca di tutti i possibili access point che riesce a captare. Questa ricerca avviene su tutti i canali. Se rileva un access point con un segnale migliore, attiva il roaming.

#### Next channel:

il client esegue, in backgorund, una scansione della rete wifi.

In questo caso, tuttavia, il client esegue una scansione solo sui canali permessi.

Se trova un nuovo access point (che rispetta le impostazioni del signal quality th.) effettua un roaming altrimenti rimane collegato alla rete preesistente.

Questa opzione abilita il parametro SIGNAL QUALITY TH.

Questa soglia definisce il valore minimo di ricezione dell'access point da parte del client affinché, quest'ultimo, consideri l'access point come un nuovo dispositivo sul quale effettuare un roaming.

Qui di seguito i livelli selezionabili:

| Level | Signal quality in RSSI | Signal quality in % |
|-------|------------------------|---------------------|
| 1     | 20                     | 40                  |
| 2     | 25                     | 50                  |
| 3     | 30                     | 60                  |
| 4     | 35                     | 70                  |
| 5     | 40                     | 80                  |

La configurazione del client si riduce solo all'attivazione della funzione attraverso una check box.

## iFeature. iPCF-HT

La funzione iPCF-HT è stata sviluppata per sopperire alla limitazione di banda introdotta dalla funzione iPCF.

Vi ricordo che attivando le funzioni iPCF, il baudrate si riduce a soli 12 Mbps (19 Mpbs con la versione LF).

Questo limite non rappresenta un problema nelle comunicazioni Profinet/safe in quanto, solitamente, il volume di dati scambiati tra i dispositivi di automazione (PLc, ET200sp, ect.) è molto contenuto.

Ci sono, tuttavia, molte applicazioni dove i sistemi di automazione devono condividere la rete con dispositivi che necessitano ed occupano banda per trasmettere i loro dati.

Telecamere, VoIP sono solo alcuni esempi.

Tecnologie che sempre di più vengono integrate in una rete di automazione e che hanno un volume di scambio dati ben diverso.

Per venire incontro a queste richieste è stato sviluppato questo protocollo: iPCF-HT High Throughput.

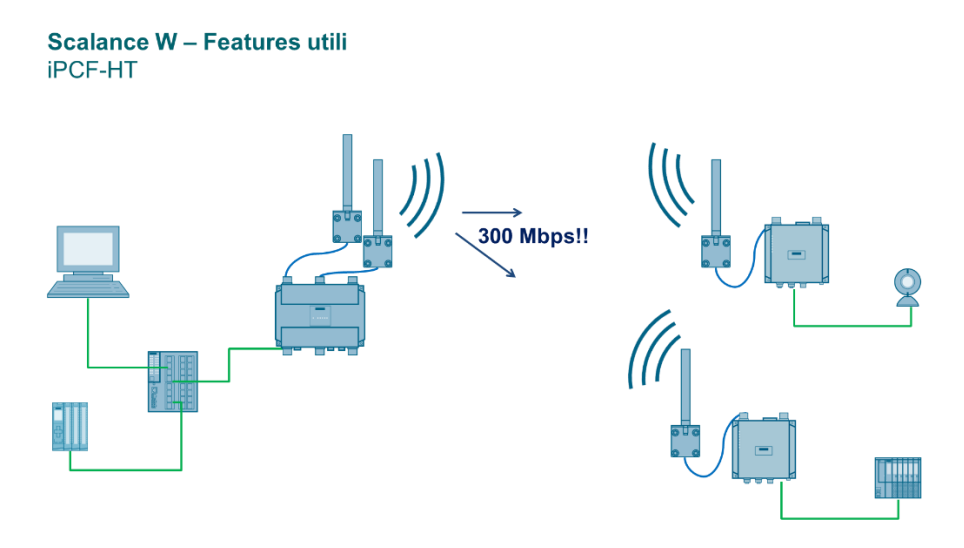

La funzione iPCF-HT, incrementa il baudrate fino a 300Mbps Dovete, tuttavia, considerare i seguenti vincoli:

- 1. si può usare solo nella banda 5GHz
- 2. si può usare solo in combinazione con il protocollo 802.11n
- 3. Si può attivare solo sulla scheda numero 1 (WLAN 1)
- 4. Devono essere presenti almeno due antenne (MIMO 2:2).

La configurazione del client si riduce solo all'attivazione della funzione attraverso una check box, nulla di più.

### iFeature. iPCF-MC e iPCF-MC LF

In questo capitolo vedremo come attivare la funzione iPCF-MC.

Prerequisiti:

- 1. L'access point deve avere due schede radio Wlan1/Wlan2 (es. W788-2 M12).
- 2. I canali utilizzati per le schede DATA INTERFACE e MANAGEMENT INTERFACE devono operare nella medesima banda (2.4GHz o 5GHz)
- La copertura WiFi delle due schede wlan deve essere la medesima.
   È sconsigliato, per esempio, l'impiego di antenne direttive che rischiano di separare le due cella radio, (Wlan1 e Wlan2 devono condividere la stessa area wifi).
- 4. Il canale dedicato alla scheda wlan MANAGEMENT INTERFACE deve essere uguale su tutti gli AP
- 5. Il canale dedicato alla scheda wlan DATA INTERFACE deve essere diverso per ogni AP.
- 6. I canali ad uso outdoor soggetti alla funzione DFS non devono essere utilizzati come MANAGEMENT INTERFACE.
- 7. Il client non può operare in modalità USE ALLOWED CHANNELS ONLY.

Abilitate la funzione iPCF-MC o iPCF-MC LF.

| industrial Point Coordination Function with Management Channel (iPCF-MC)                             |
|----------------------------------------------------------------------------------------------------|
| Enable iPCF-MC<br>Legacy Free (iPCF-MC-LF)<br>iPCF Cycle Time [ms]: 32<br>Protocol Support: PROFINET |
| Set Values Refresh                                                                                   |

#### Cosa differenzia le due opzioni?

La versione iPCF-MC è utile nel caso in cui stiate inserendo i nuovi dispositivi scalance W in una rete wifi preesistente, costituita dalla versione precedente di questa gamma di prodotti. La funzione iPCF-MC impone che il protocollo attivo sul dispositivo sia la versione 802.11a.

La versione LF, Legacy Free, vi torna utile nei casi in cui la vostra rete wifi è costituita da client e access point della nuova serie (versione 'n').

La versione Legacy Free funziona sia con il protocollo 'a' che 'n'.

La principale caratteristica del LF è quella di ottimizzare le comunicazioni Profinet/safe con il protocollo 'n'.

Ricordatevi, tuttavia, di utilizzare questo protocollo solo nel caso in cui avete collegato, ai dispositivi, più antenne.

Quando abiliterete la funzione iPCF-MC vi apparirà questo pop-up che riassume le limitazioni che verranno introdotte dopo l'attivazione.

iPCF-MC enabled. The following settings will be changed: WLAN 1 Use selected data rates only - enabled Data Rate / Basic 6.0, 9.0, 12.0 [Mbps] enabled MCS Index 2 - enabled Beacon Interval - 1000 [ms] Fragmentation Length Threshold - 2346 [Bytes] RTS/CTS Threshold - 2346 [Bytes] HW Retries - 16 A-MPDU - disabled A-MSDU - disabled HT Channel Width - 20 [MHz] Guard Interval - 800 [ns] DTIM Interval - 1 Force Roaming on Link down - disabled AP Communication within own VAP disabled AP Communication with other VAP disabled AP Communication with Ethernet - enabled Encryption - disabled WLAN 2 Beacon Interval - 4 [ms] Guard Interval - 800 [ns] DTIM Interval - 1 Force Roaming on Link down - disabled OK

Le limitazioni fondamentali sono:

- 1. La limitazione ad un baud rate di 12Mbps.
- 2. Le comunicazioni intracella

Il punto 2, in particolare, descrive il fatto che i nodi collegati a valle di un client non possono comunicare, direttamente, con altri dispositivi collegati ad altri client.

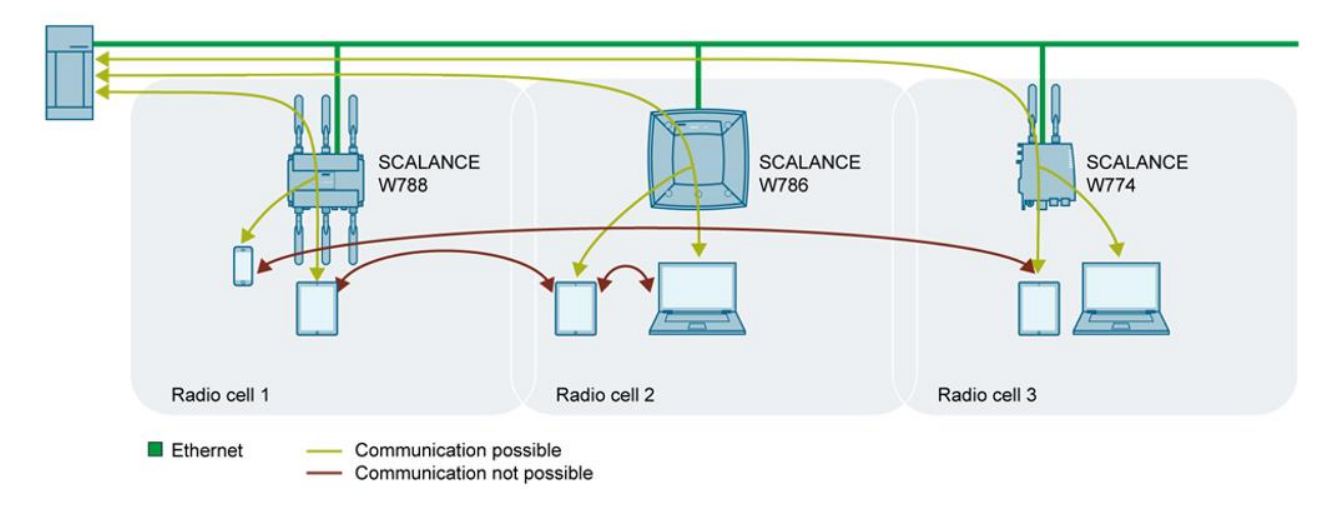

Questa limitazione, tuttavia, si può disabilitare (vedi tutorial relativo alla sicurezza della rete wifi).

Impostate un tempo di scansione della vostra rete wifi.

| SIEMENS       |                                                                          |
|---------------|--------------------------------------------------------------------------|
|               | 192.168.44.95/AP_Lab_7882M12                                             |
| Welcome admin | industrial Point Coordination Function with Management Channel (iPCF-MC) |
| Logout        |                                                                          |
| ►Wizards      | C Enable iPCE-MC                                                         |
| ►Information  | Legacy Free (iPCF-MC-LF)                                                 |
| ▶System       | Protocol Support:                                                        |
| ►Interfaces   | 128<br>256                                                               |
| ►Layer 2      | 512                                                                      |
| ▶Security     |                                                                          |
| ←iFeatures    | Set Values Refresh                                                       |
| ▶iPCF         |                                                                          |
| ▶iPCF-HT      |                                                                          |
| ▶iPCF-MC      |                                                                          |
| ▶iPRP         |                                                                          |
| ▶iREF         |                                                                          |
| ►AeroScout    |                                                                          |

Rispettate le seguenti regole per definire la base dei tempi per lo iPCF Cycle Time:

- 1. Fino a 10 client, 32 ms.
- 2. Dai 10 ai 20 client, 64 ms.
- 3. Dai 20 ai 30 client, 128 ms (Info→stimate indicativamente il traffico di rete).
- 4. Dai 30 ai 50 client, 256 ms (Warning → valutate **bene** il traffico di rete).
- 5. Oltre, 512 ms (Alert→valutate molto attentamente il traffico di rete).

Il valore che assegnerete a questo parametro determinerà il tempo di aggiornamento hw dei nodi collegati a valle del client e, nel caso di comunicazione Profisafe, il tempo di monitoraggio del protocollo di sicurezza (f\_monitoring\_time).

Esempio:

tempo aggiornamento = iPCF cycle time x 2 watchdog = tempo aggiornamento x 3 o 4 tentativi

iPCF cycle time = 32 ms tempo aggiornamento dei nodi collegati al client = 64 ms watchdog = 192ms (per 3 tentativi) 256 ms (per 4 tentativi)

Se avrete anche la parte safety nel vostro progetto, dovrete calcolare il valore da assegnare al parametro f\_monitorin\_time in questo modo:

f\_monitoring\_time = watchdog x 3

Significherebbe impostare un f\_monitoring\_time pari a 576ms, nel caso in cui il watchdog è pari a 192ms, mentre aumenterà a 768ms, nel caso in cui il watchdog è pari a 256ms. Questo significa che, nel caso peggiore, l'evento di emergenza, per esempio la pressione di un fungo, verrebbe segnalato dopo 576 ms o 768ms.

Se, per qualunque motivo, dovrete modificare un qualsiasi valore coinvolto nelle relazioni appena descritte dovrete, conseguentemente, aggiornare anche i tempi a valle di quello modificato.

Premete il tasto SET VALUE.

| SIEMENS       |                                                                                                    |
|---------------|----------------------------------------------------------------------------------------------------|
|               | 192.168.44.95/AP_Lab_7882M12                                                                       |
| Welcome admin | industrial Point Coordination Function with Management Channel (iPCF-MC)                           |
| Logout        | Changes will be saved automatically in 57 seconds.Press "Write Startup Config" to save immediately |
| ▶Wizards      | Enable iPCF-MC                                                                                     |
| ►Information  | Legacy Free (IPCF-MC-LF)                                                                           |
| ▶System       | Protocol Support: PROFINET V                                                                       |
| ►Interfaces   |                                                                                                    |
| ▶Layer 2      |                                                                                                    |
| ▶Security     |                                                                                                    |
| +iFeatures    | Set Values Refresh                                                                                 |
| ▶iPCF         |                                                                                                    |
| ▶iPCF-HT      |                                                                                                    |
| ▶iPCF-MC      |                                                                                                    |

Per velocizzare il salvataggio delle impostazioni cliccate sul link posto nella parte superiore della pagina. La pagina web verrà aggiornata e vi riporterà direttamente alla possibilità di salvare le nuove impostazioni, attraverso il pulsante WRITE STARTUP CONFIG

| SIEMENS         |                                                                                                    |
|-----------------|----------------------------------------------------------------------------------------------------|
|                 | 192.168.44.95/AP Lab 7882M12                                                                        |
| Welcome admin   | System Configuration                                                                                |
|                 | Changes will be saved automatically in 27 seconds. Press 'Write Startup Config' to save immediately |
| Logout          | ······································                                                              |
| Mizarde         |                                                                                                    |
| P WIZdrub       | Teinet Server                                                                                       |
| ►Information    | Telnet Port: 23                                                                                     |
| -Svetom         | ODU Bett 22                                                                                         |
| +Oystem         | SSH POIL 22                                                                                         |
| Configuration   |                                                                                                    |
| ▶General        | HTTPS Server                                                                                        |
| ►Agent IPv4     | HTTPS Port: 443                                                                                     |
| ►Agent IPv6     | HTTP Services: Redirect HTTP to HTTPS                                                               |
| ►DNS            | Minimum TLS Version: TLS: 42 at                                                                     |
| ▶Restart        |                                                                                                    |
| ▶Commit Control |                                                                                                    |
| ▶Load&Save      |                                                                                                    |
| ▶Events         |                                                                                                    |
| ►SMTP Client    |                                                                                                    |
| ▶DHCPv4         |                                                                                                    |
| ▶SNMP           | SIMP: SIMPv1/v2c/v3 V                                                                               |
| ▶System Time    | SNMPv1/v2 Read-Only                                                                                 |
| ►Auto Logout    | SNMPv1 Traps                                                                                        |
| ►Syslog Client  |                                                                                                    |
| ▶Fault          | DHUPV0 Client     SINEMA Configuration Interface                                                    |
| Monitoring      | Configuration Mode: Automatic Dava                                                                  |
| ▶ PROFINET      |                                                                                                    |
| ▶ EtherNet/IP   | write Startup Coniig                                                                                |
| ▶PLUG           | Set Values Refresh                                                                                  |
| ▶Ping           |                                                                                                    |

Noterete che, attivata la funzione iPCF-MC, molti parametri del dispositivo non sono più modificabili (es. SSID WLAN 2).

Potete selezionare soltanto i canali delle due schede wlan.

Vi ricordo che la scheda Wlan1 dedicata ai dati dovrà essere diversa per ogni AP mentre la Wlan 2, dedicata al management channel dovrà essere uguale su tutti gli AP.

#### SIEMENS

```
192.168.44.95/AP_Lab_7882M12
```

| formation | Radio  | Channel   |             | Alternative DFS Channel | Channel Width [MHz] | Selected Channels                                                                                                    | Selected | Alternative DFS Channels |
|-----------|--------|-----------|-------------|-------------------------|---------------------|----------------------------------------------------------------------------------------------------|----------|--------------------------|
|           | WLAN 1 | 44 (5220  | ) ~         | - v                     | 20 ~                | 44 (5220 MHz)                                                                                                    | -        |                          |
| stem      | WLAN 2 | 48 (5240  |             | - ~                     | 20 🗸                | 48 (5240 MHz)                                                                                                    | -        |                          |
| erfaces   | Radio  | Available | Channels    |                         |                     |                                                                                                    |          |                          |
| Thornot   | WLAN 1 | 36,40,44, | 149,153,157 | ,161,165                |                     |                                                                                                    |          |                          |
| WIAN      | WLAN 2 | 36,40,48, | 149,153,157 | ,161,165                |                     |                                                                                                    |          |                          |
| Remote    | Radio  | Port      | Enabled     | SSID                    |                     | Broadcast SSID                                                                                                    | WDS only | WDS ID                   |
| Capture   | WLAN 1 | VAP 1.1   |             | DATA NET                |                     | <b>~</b>                                                                                                    |          |                          |
|           | WLAN 1 | VAP 1.2   |             | Siemens Wireless Netv   | vork 1.2            |                                                                                                    |          |                          |
| iyer 2    | WLAN 1 | VAP 1.3   |             | Siemens Wireless Netv   | vork 1.3            | <b>~</b>                                                                                                    |          |                          |
| ecurity   | WLAN 1 | VAP 1.4   |             | Siemens Wireless Netv   | vork 1.4            | <b>V</b>                                                                                                    |          |                          |
| ocurry    | WLAN 1 | VAP 1.5   |             | Siemens Wireless Netv   | vork 1.5            | <b>~</b>                                                                                                    |          |                          |
| eatures   | WLAN 1 | VAP 1.6   |             | Siemens Wireless Netv   | vork 1.6            | <b>v</b>                                                                                                    |          |                          |
|           | WLAN 1 | VAP 1.7   |             | Siemens Wireless Netv   | vork 1.7            | <b>V</b>                                                                                                    |          |                          |
|           | WLAN 1 | VAP 1.8   |             | Siemens Wireless Netv   | vork 1.8            | Image: A start of the start of the start |          |                          |
|           | WLAN 2 | VAP 2.1   |             | DATA NET                |                     |                                                                                                    |          |                          |
|           | WLAN 2 | VAP 2.2   |             | Siemens Wireless Netv   | vork 2.2            | Image: A start of the start of the start |          |                          |
|           | WLAN 2 | VAP 2.3   |             | Siemens Wireless Netv   | vork 2.3            |                                                                                                    |          |                          |
|           | WLAN 2 | VAP 2.4   |             | Siemens Wireless Netv   | vork 2.4            | <b>V</b>                                                                                                    |          |                          |
|           | WLAN 2 | VAP 2.5   |             | Siemens Wireless Netv   | vork 2.5            |                                                                                                    |          |                          |
|           | WLAN 2 | VAP 2.6   |             | Siemens Wireless Netv   | vork 2.6            |                                                                                                    |          |                          |
|           | WLAN 2 | VAP 2.7   |             | Siemens Wireless Netv   | vork 2.7            |                                                                                                    |          |                          |
|           | WLAN 2 | VAP 2.8   |             | Siemens Wireless Netv   | vork 2.8            |                                                                                                    |          |                          |

Attivazione funzioni iPCF MC o iPCF MC LF sul client. Aprite il link: iFeature $\rightarrow$ iPCF MC

| industrial Point Coordination Function with Management Channel (iPCF-MC)                            |
|----------------------------------------------------------------------------------------------------|
| Enable iPCF-MC<br>Legacy Free (iPCF-MC-LF)<br>Management Scan Period: 1<br>Roaming Filter: disabled |
| Set Values Refresh                                                                                  |

#### Management Scan Period

Questo parametro specifica il tempo tra due scansioni del management channel.

Per esempio se si seleziona 2, il client esegue una scansione del management channel solo in ogni 2 cicli iPCF (iPCF cyle time).

Un valore troppo basso per questo intervallo di scansione garantisce un roaming veloce ma, dall'altro lato, questo significa che non è possibile ottenere un elevato flusso di dati.

Contrariamente un valore alto garantisce un flusso di dati maggiore.

#### **Roaming Filter**

Con questa impostazione si specifica il numero di campionamenti del valore RSSI utili a calcolare il valore della mediana.

Se il numero dei campioni è dispari, i valori campionati sono disposti in ordine ascendente. Il valore assegnato al RSSI è esattamente quello nel centro di campioni.

Es. 67-65-68-70-68

Mediana = 68

Se il numero dei campioni è pari, i valori campionati sono disposti in ordine ascendente. Il valore assegnato al RSSI è la media dei due numeri presenti nel centro della lista dei campioni.

Es. 67-65-68-70-68-66-67-64

Mediana = (70 + 68) /2

Questo metodo permette di filtrare eventuali forti fluttuazioni del segnale, migliorando l'intervento della fase di roaming da parte del client.

Eseguite il salvataggio delle impostazioni tramite il pulsate SET VALUE e seguite la medesima procedura descritta per l'access point per il salvataggio delle impostazioni.

## iFeature. Come funziona iPCF?

Per comprendere l'utilità di questa funzione iniziamo a descrivere come un una rete "standard" wifi gestisce il traffico ethernet tra access point e client.

#### **WiFi** Funzionamento classico con CSMA-CA e DCF

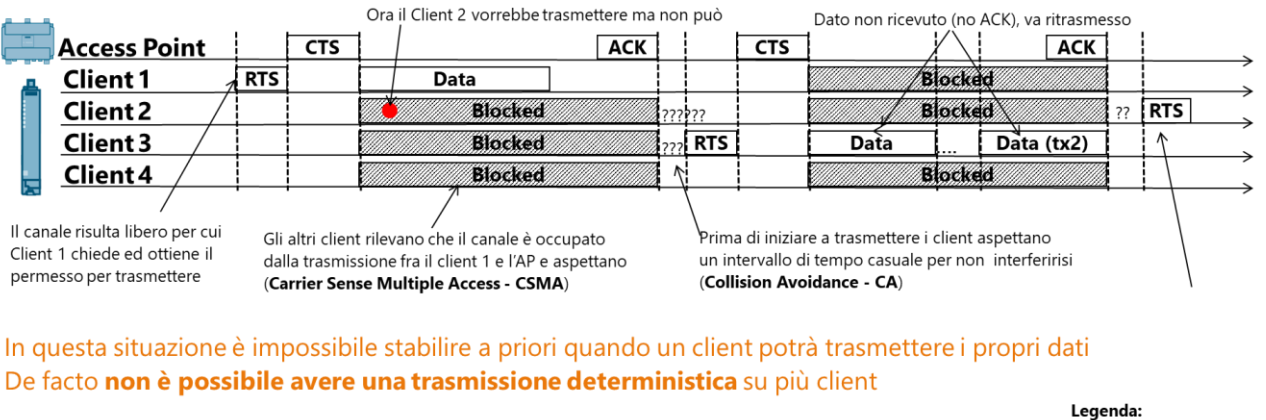

Questo sistema di gestione dei client è detto DCF: Distributed Coordination Function
In pratica sono i client stessi a coordinarsi e decidere quando parlare

Legenda: RTS=Request to Send CTS=Clear To Send ACK=Acknowledge

Ogni volta che un client comunica con il rispettivo access point, tutti i partecipanti della cella radio rimangono bloccati fin tanto che il client non terminerà la trasmissione dei dati all'access point.

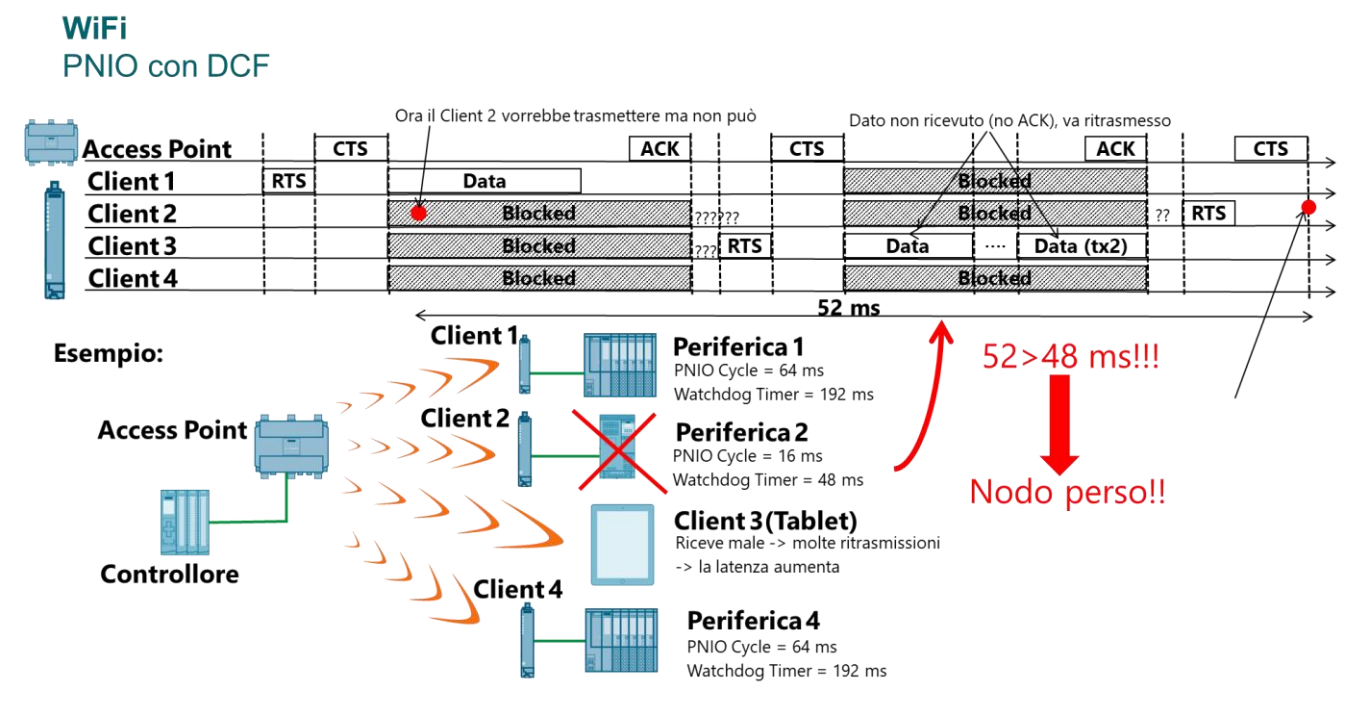

Con una gestione simile il rischio di perdere dei nodi in una rete Profinet/safe, è molto elevata. Capite che le chiamate "random" dei vai client a contesa di banda, riduce notevolmente l'efficienza in una comunicazione Profinet/safe o Eth. IP.

La funzione iPCF (Industrial Point Coordination Function) nelle sue varie opzioni (HT, LF, ecc.) pone ordine nella gestione dei vari client collegati alla rete wifi.

#### **iPCF** Industrial Point Coordination Function I client non devono attendere, appena arriva Dato non ricevuto (no ACK), va ritrasmesso No ACK, si aspetta il turno successivo per la Il turno cominciano ritrasmissione B **Access Point** ACK ACK B ACK Client 1 Data Blocked Data Client 2 Data Blocked Blockeć Client 3 Blocked Data ... Data(2) Blocked Client 4 Blockec Data Blocked Il client 1 sa di essere il primo Della lista e comincia la prima Gli altri client rilevano sanno che devono aspettare trasmissione subito Ciclicamente l'AP invia un broadcast per Il loro turno per trasmettere e aspettano effettuare un refresh della lista dei client In questa situazione ogni client sa esattamente quando potrà trasmettere i propri dati. Per ciascuno di loro viene ciclicamente dedicato uno slot di tempo pari a 2 ms. In questo modo è possibile avere una trasmissione deterministica su più client Questo sistema di gestione dei client è detto iPCF: industrial Point Coordination Function

In pratica è l'Access Point a stabilire quando i client possono parlare!

N.B.: iPCF è una feature proprietaria SIEMENS, client non-SIEMENS non possono comunicare con l'AP

L'access point registra e tiene costantemente aggiornato una propria MAC Table di tutti i client collegati alla propria cella radio.

Basandosi su questa lista di mac address effettua ciclicamente un polling di 2ms, affinché ogni client abbia il proprio slot temporale garantito per comunicare i dati Profinet/safe.

Oltretutto interviene anche in merito al roaming, la fase in cui un client si disconnette da una cella radio e si riconnette ad un altro access point.

Il roaming è un evento che avviene in qualsiasi rete wifi nella quale la topologia è costituita da più access point, utili a coprire un area molto estesa.

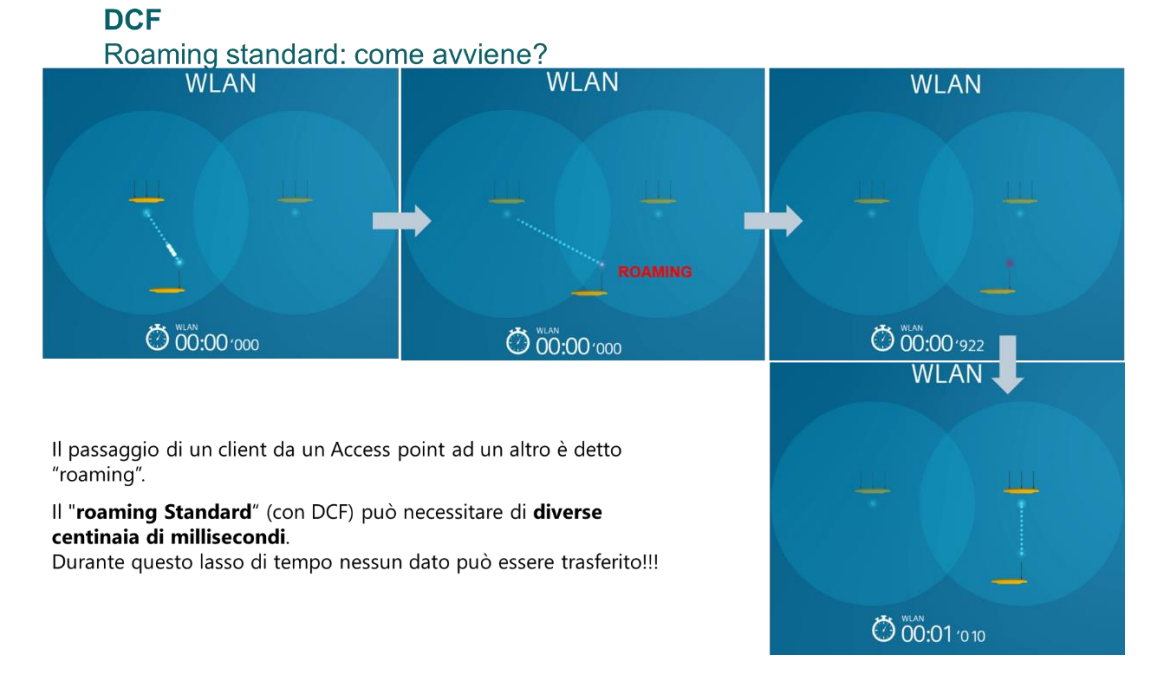

La criticità ricade nel fatto che i tempi di passaggio tra una rete e l'altra non sono certi e predeterminabili.

Questa incertezza non permette ad una rete wifi di poter coesistere con una comunicazione RT. La funzione iPCF garantisce che l'evento di roaming si concluda indicativamente intorno a 50 ms. Questa modalità, chiamata rapid roaming, permette di adeguare i tempi di disconnessione e riconnessione dei client tra le varie celle radio, in modo da poter gestire una comunicazione Profinet/safe e Eth. IP.

#### **iPCF** Industrial Point Coordination Function: Rapid Roaming

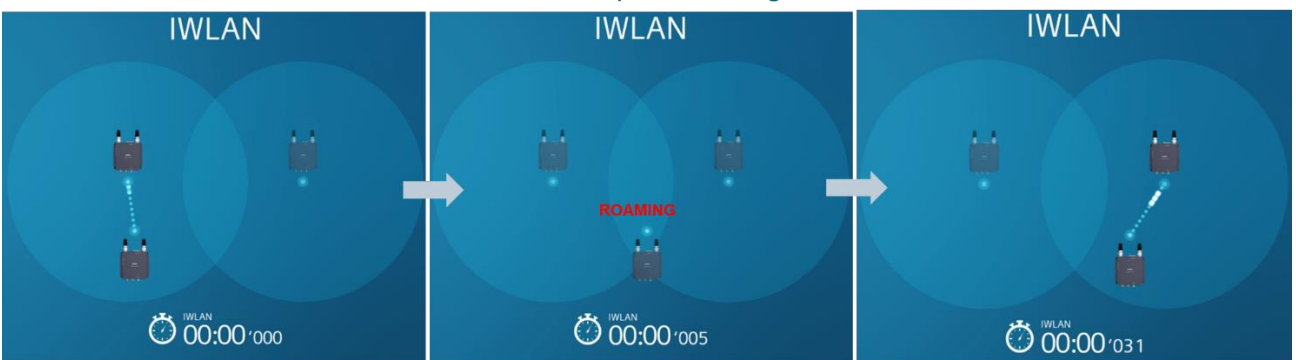

L'iPCF implementa una tecnica detta "Rapid Roaming" che necessita di un massimo di 50 ms.

Il client WLAN può rilevare errori di connessione molto rapidamente grazie a pacchetti specifici di polling. In questo modo riece ad eseguire il roaming verso un altro AP in maniera molto più veloce.

"Rapid Roaming" basato su iPCF permette il funzionamento di applicazioni mobili senza interruzioni.

#### **Riassumendo:**

La funzione iPCF permette di garantire:

1. un polling predeterminato di tutti i client collegati alla rete wifi di uno specifico AP.

2. il rapid roaming. L'evento di disconnessione e riconnessione di un client entro i 50 ms

## **iFeature. Come funziona iPCF-MC?**

Questa ulteriore evoluzione della funzione iPCF permette di ottimizzare ulteriormente la fase di roaming del client.

Vediamo nel dettaglio come funziona la versione MC (Management channel).

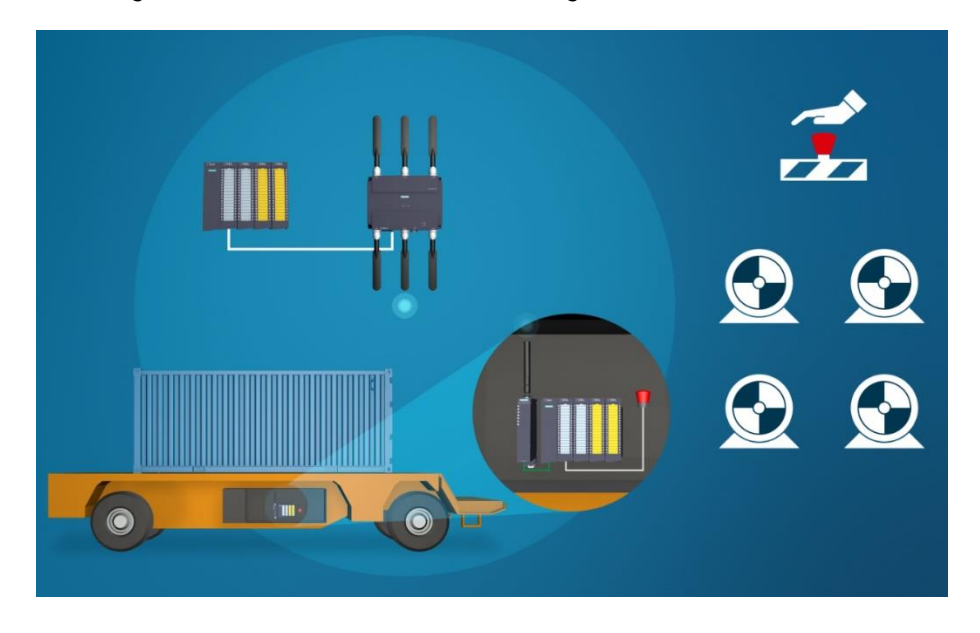

Per poter usufruire di questa funzione, dovrete acquistare un access point con doppia scheda radio. Una scheda wifi (WLAN 1) la dedicherete alla comunicazione dei dati (data channel, vedi immagine precedente) mentre la seconda (WLAN 2) sarà dedicata alla funzione di roaming (management channel). L'access point, attraverso il management channel, invia costantemente dei dati ai client che sono sintonizzati, in quel momento, su questo canale.

In questi messaggi i client possono determinare la qualità del servizio WiFi.

Il client ovviamente ha una sola scheda di rete, tuttavia si sintonizzerà su questo canale a seconda del carico di dati che dovrà trasmettere sul data channel.

Ovviamente, il client non sarà sempre e costantemente impegnato in questa attività.

Ad interrupt si metterà in ricezione sul management channel ed in funzione delle varie informazioni che riceverà dai vari access point che riuscirà a ricevere in quel punto, determinerà se attivare o meno il roaming.

In poche parole, il client effettua il roaming basandosi sulla qualità del servizio WiFi offerto dai vari access point che è in grado di captare in quello specifico e momento ed area.

Qui di seguito la seguenza appena descritta (DC data channel, MC management channel).

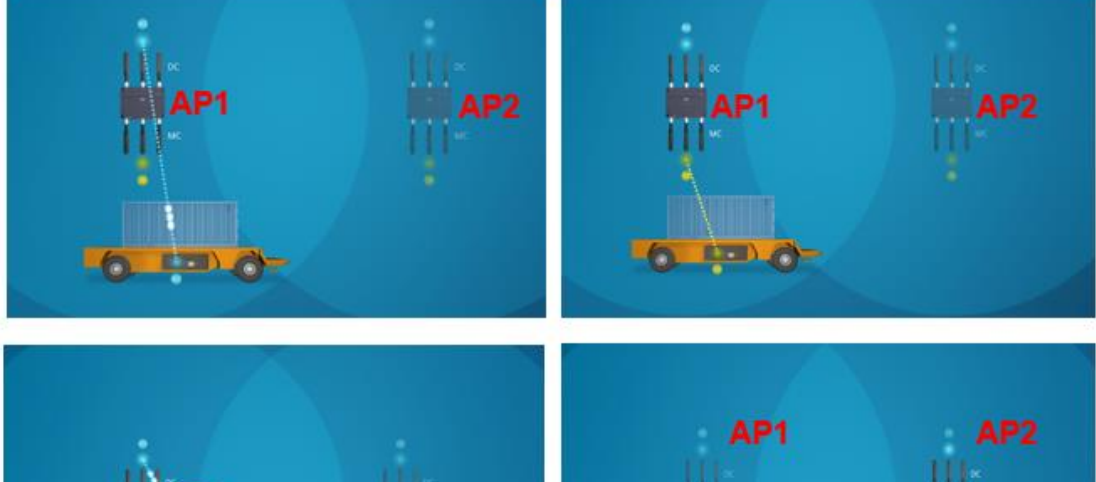

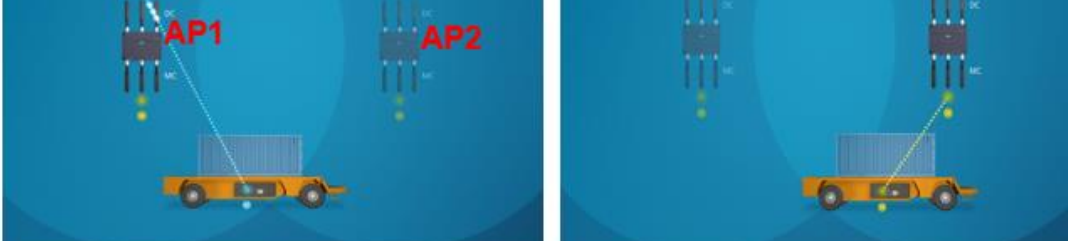

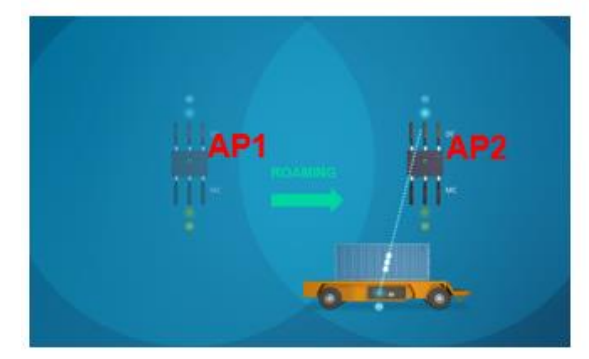

#### **Riassumendo:**

La funzione iPCF-MC ottimizza la fase di roaming, finalizzando l'attivazione della disconnessione del client da un AP verso un altro, solo nel caso in cui quest'ultimo è in grado di fornire un servizio migliore.

La modalità iPCF, per farvi capire, basa l'attivazione o meno del roaming utilizzando il fattore tempo. Viene monitorato costantemente un tempo di interrogazione tra client e AP. Se questo tempo eccede il timeout, il client è autorizzato a ricercare e a collegarsi verso un altro AP.

## iFeature. Tip&Tricks iPCF-MC.

#### Come devo installare le antenne?

Bisogna garantire che le antenne collegate alla scheda Wlan 1 e 2 dedicate rispettivamente al canale Management e Data, siano in vista tra loro in modo da garantire che le due celle radio condividano la medesima area WiFi.

Non orientate le antenne in modo differente.

Per esempio, il fissaggio essere identico per entrambe le antenne della Wlan 1 e 2.

In caso contrario il funzionamento del protocollo iPCF-MC potrebbe risentire di un deterioramento delle performance.

Qui sotto alcuni esempi di come installare le antenne:

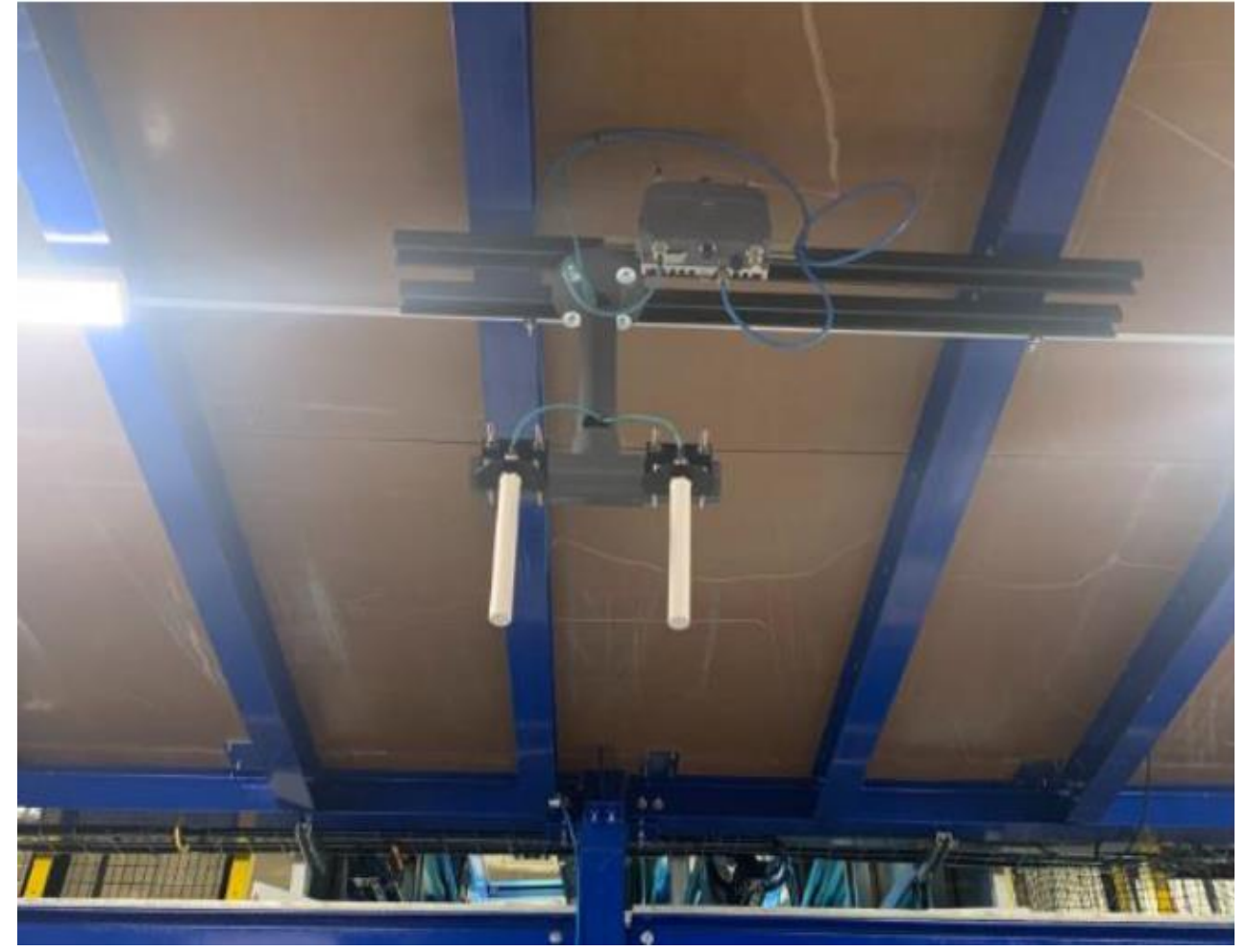

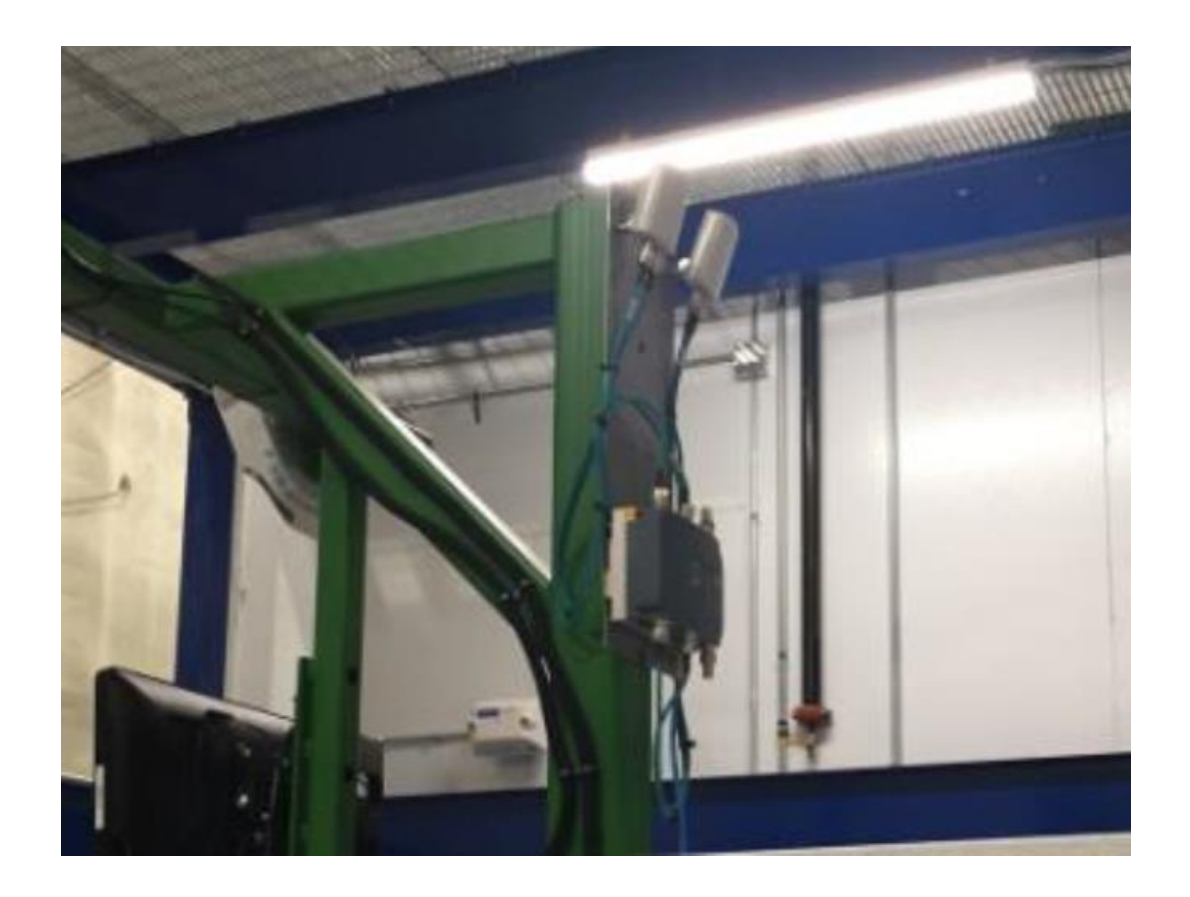

#### **Roaming Threshold**

È importante capire che il roaming threshold funziona in modo diverso quando le funzioni iFeature sono abilitate.

Le impostazioni che trovate nel menù a tendina, LOW/MEDIUM/HIGH, attivano il roaming quando la differenza tra il signal strenght tra due Management channel, eccede un certo valore come indicato nell'immagine qui sotto:

| Client Settings                                            |        |                          |                                  |                      |                                                                                                    |            |                                      |   |                                    |  |
|------------------------------------------------------------|--------|--------------------------|----------------------------------|----------------------|----------------------------------------------------------------------------------------------------|------------|--------------------------------------|---|------------------------------------|--|
| Basic Advanced An                                          | tennas | Allowed Channe           | els 802.11n Client               | Signal R             | ecorder                                                                                                    | Force Roan | ning                                 | - |                                    |  |
| Radio<br>WLAN 1                                            | MAC    | Mode<br>omatic •         | MAC Address<br>00-00-00-00-00-00 | Any                  | Any SSID                                                                                                    |            | DHCP Renew After Roaming             |   | min. AP Signal Strength (dBm)<br>0 |  |
| Radio<br>WLAN 1                                            | Roa    | aming Threshold<br>adium | Background Scan                  | Mode<br>•            | e Background Scan Interval [ms]                                                                                            |            | Background Scan Threshold (dBm)<br>0 |   |                                    |  |
| Radio Scan Channels<br>WLAN 1 12.3,4,5,6,7,8,9,10,11,12,13 |        |                          |                                  |                      |                                                                                                    |            |                                      |   |                                    |  |
| Roaming<br>threshold                                       |        | Own<br>RSSI              | RSSI<br>difference               |                      | Notes                                                                                                    |            |                                      |   |                                    |  |
| Low                                                        |        | 35                       | 13                               | lf ti<br>nev<br>will | If the MC of its own AP drops below RSSI 35, the<br>new AP must be at least 13 dB better → The client<br>will roam earlier |            |                                      |   |                                    |  |
| Medium                                                     |        | 30                       | 10                               | If the new           | If the MC of its own AP drops below RSSI 30, the<br>new AP must be at least 10 dB better                                   |            |                                      |   |                                    |  |
| High                                                       |        | 25                       | 7                                | If the roa           | If the MC of its own AP drops below RSSI 25, the new AP must be at least 7 dB better → The client will roam later          |            |                                      |   |                                    |  |

Il valore di default è MEDIUM.

Se si desidera che il client permanga il più possibile collegato all'access point, impostare questa soglia al valore HIGH.

Se, contrariamente, si preferisce che nel momento in cui un access point possa fornire un servizio wireless, per quanto leggermente migliore, rispetto a quello ai cui il client è collegato, allora selezionate LOW. Noterete che il client cambierà più velocemente e più frequentemente la connessione verso altri access point.

#### Management Scan Period.

Questo parametro vi permette di definire con quale frequenza il client deve interrogare il canale MANAGEMENT per attuare, nel caso, il roaming.

Se l'efficienza del roaming è maggiore del data throughput allora dovreste impostare un valore basso.

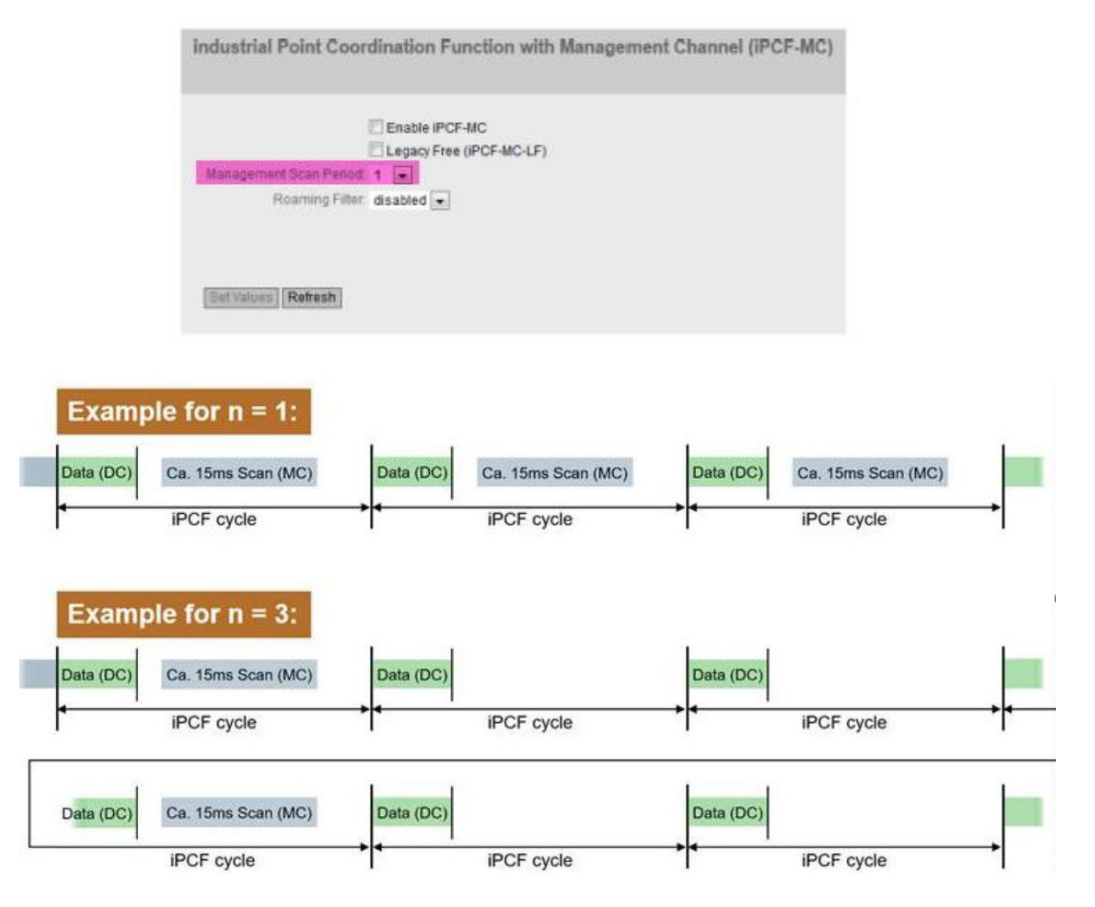

Noterete che con il valore impostato ad uno, la scansione del MANAGEMENT channel avviene ad ogni invio di dati all'interno del iPCF cyle time.

Con un valore leggermente più alto, favorite il data throughput evitando una continua interrogazione del MANAGEMENT channel.

#### **Roaming Filter.**

Il filtro roaming è un ottimo strumento per sopprimere i disturbi o il roaming prematuro causati da un valore anomalo del signal streght rilevato sul MANAGEMENT channel.

Se il segnale è soggetto a pesanti fenomeni di riflessioni, attenuazione o altri fattori causati dall'ambiente in cui opera la cella radio, l'intensità ricevuta può subire dei forti sbalzi o disuniformità nel tempo.

Senza questa funzione, una volta rilevata l'intensità del segnale di un canale MGT, il client decide immediatamente se effettuare il roaming o meno secondo il procedimento appena descritto nelle pagine precedenti.

Se questo valore rilevato è un valore estremo, determinato da fenomeni fisici legati alla propagazione delle onde radio nell'ambiente (es. riflessioni, rifrazione, ect.) allora l'attivazione del roaming potrebbe essere inutile e poco efficace.

#### Ad esempio.

Se impostiamo un valore pari a 5, il client campionerà 5 valori del segnale e calcolerà la mediana di questi 5 valori per valutare se attivare o meno il roaming.

La mediana viene calcolata ogni 5 campionamenti dopo di che questo insieme numerico, viene cancellato a favore di altri nuovi 5 campioni e via di seguito.

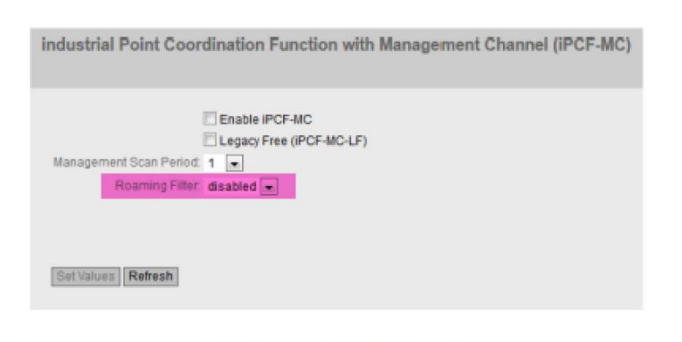

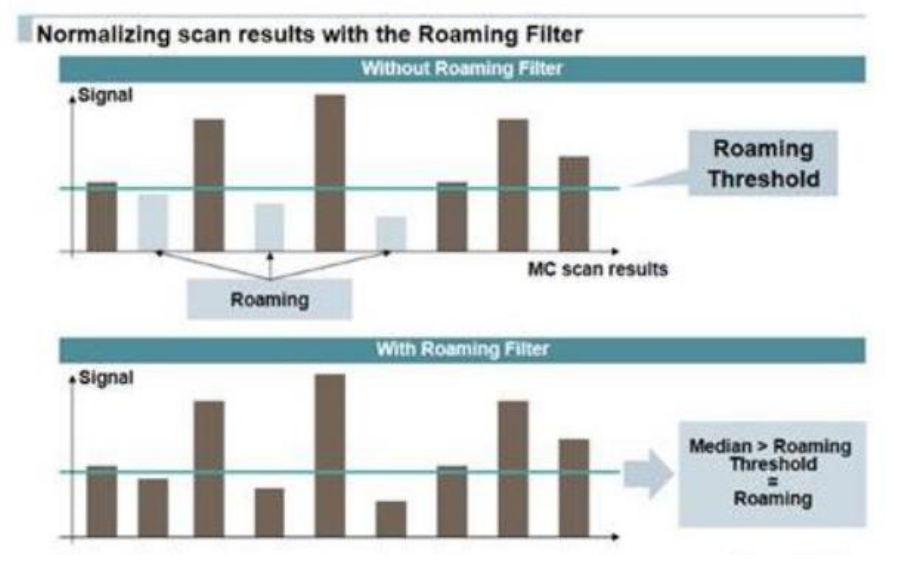

Si tenga presente, tuttavia, che il filtro di roaming (quando abilitato), è correlato al periodo di scansione MGT (Management Scan Period.).

Ad esempio, se si esegue la scansione dei canali MGT ogni 5 cicli iPCF-MC con il filtro di roaming impostato a 5, allora sarà 5 x 5 = 25 iPCF-MC cicli prima che il client prenda la decisione di effettuare un roaming.

Con riserva di modifiche e salvo errori.

Il presente documento contiene solo descrizioni generali o informazioni su caratteristiche non sempre applicabili, nella forma descritta, al caso concreto o che possono cambiare a seguito di un ulteriore sviluppo dei prodotti. Le caratteristiche desiderate sono vincolanti solo se espressamente concordate all'atto di stipula del contratto.

Tutte le denominazioni dei prodotti possono essere marchi oppure denominazioni di prodotti della Siemens AG o di altre ditte fornitrici, il cui utilizzo da parte di terzi per propri scopi può violare il diritto dei proprietari.